سازمان ملی استاندارد ایران در نظر دارد با استفاده از ظرفیت های سامانه آموزشی ایده و با بهره گیری از پورتال آموزش، اقدام به ساماندهی آموزش های برون سازمانی نماید. پورتال آموزش ایده این قابلیت را بوجود می آورد تا کارشناسان و فراگیران بتوانند در محیطی ساده، فرآیند ثبت نام را انجام داده و تقویم آموزشی را با ماهیت ها و انواع مختلف دوره ها مشاهده نمایند و پس از بررسی شرایط دوره ها اقدام به انتخاب و ثبت نام در دوره مورد نظر نمایند.

راهنمای فراگیران

ثبت نام

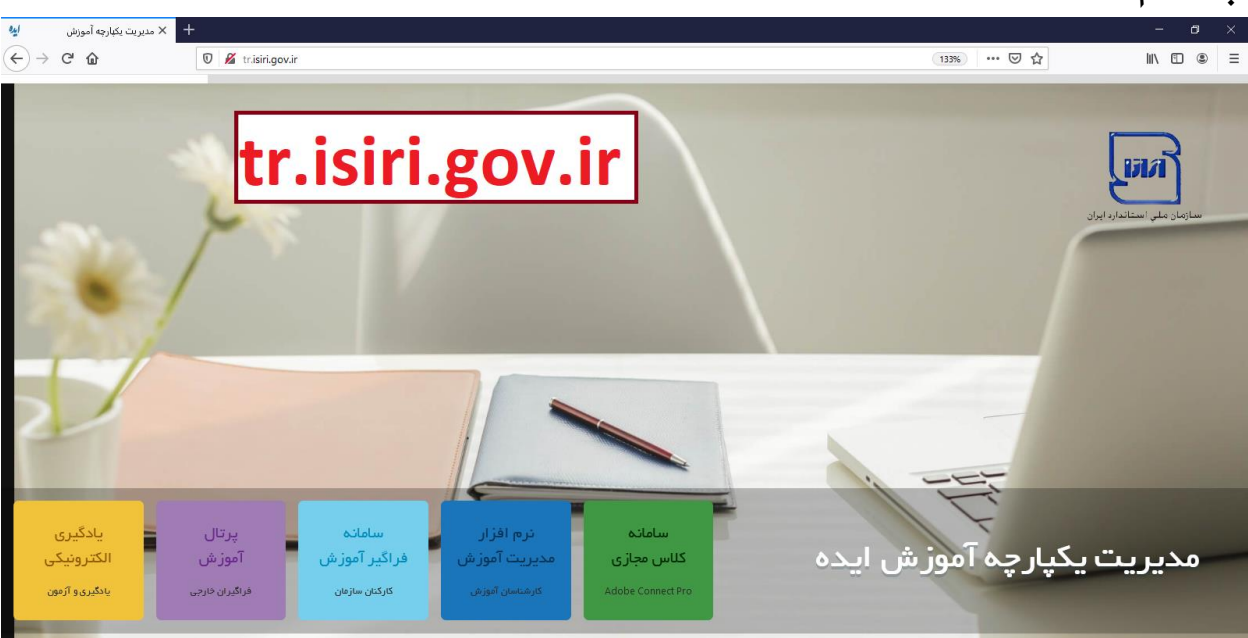

در این بخش به معرفی محیط پورتال آموزش نموده و نحوه ثبت نام متقاضیان در سامانه و مشاهده تقویم ها را توضیح خواهیم داد. فراگیران در ابتدا با انتخاب بخش پورتال آموزش مطابق شکل زیر وارد سامانه می شوند.

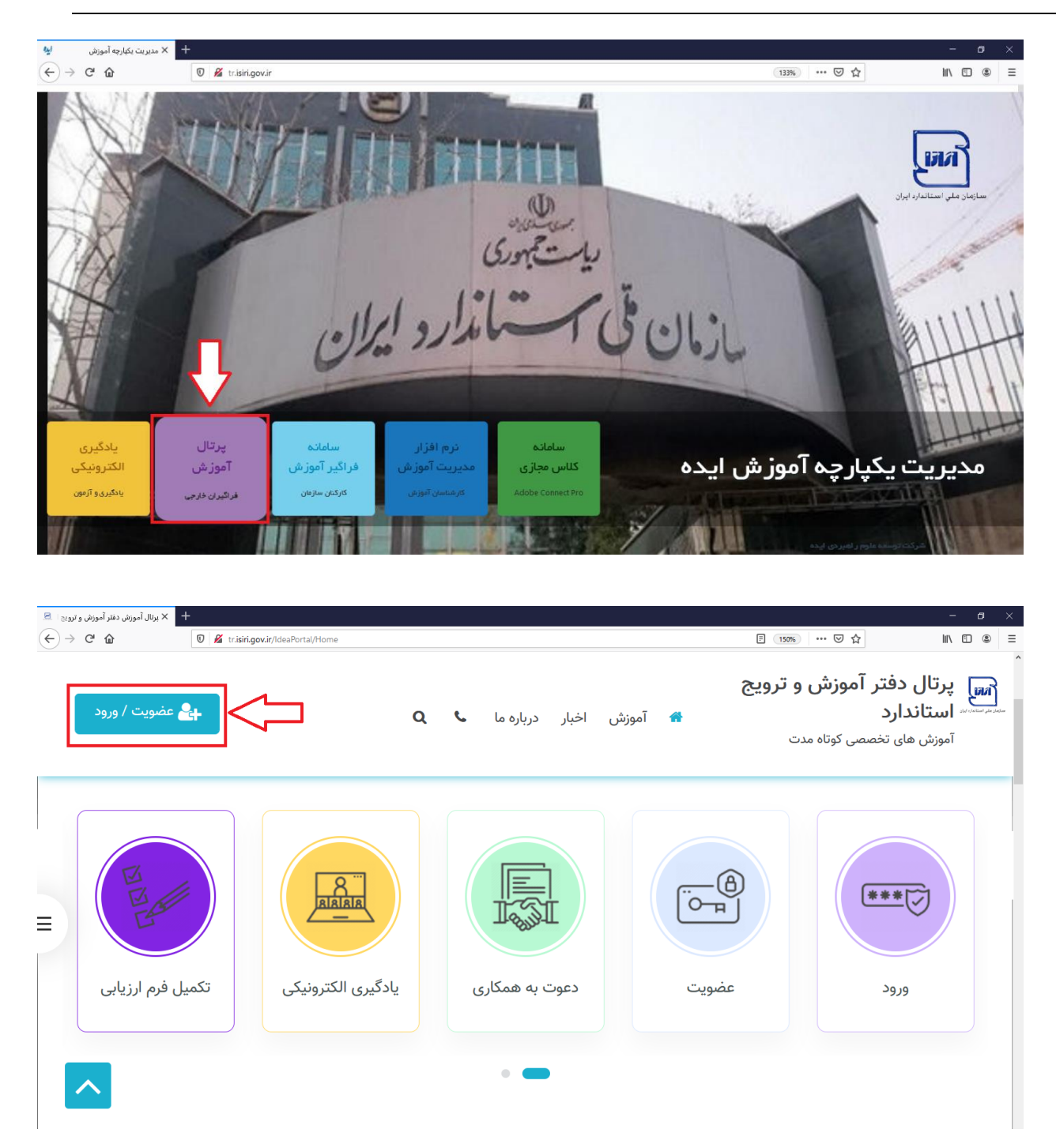

در صورتیکه قبلا در سامانه ثبت نام کرده باشید می توانید از قسمت شماره ۱ وارد شوید. در غیر اینصورت با انتخاب روش ۲ نسبت به ثبت نام در سامانه اقدام کنید.

| 🗙 پرتال آموزش دفتر آموزش و ترویج ا 🗷                                      | +                                             |                                                                                        |               |                                                       | – a ×                               |
|---------------------------------------------------------------------------|-----------------------------------------------|----------------------------------------------------------------------------------------|---------------|-------------------------------------------------------|-------------------------------------|
| ← → ♂ ✿                                                                   | 🗊 🔏 tr. <b>isiri.gov.ir</b> /IdeaPortal/Login |                                                                                        |               | E 120% ···· 🛛 🏠                                       | II\ ⊡ ® ≡                           |
| يت / ورود                                                                 | عفو 🚑                                         | نبار درباره ما <b>۹</b> ک                                                              | 着 آموزش اخ    | دفتر آموزش و ترویج<br>ای تخصص کوتاه مدت<br>ورود کاربر | م<br>سرعتان برتال استاند<br>آموزش ه |
| =                                                                         | عضویت                                         |                                                                                        |               | کاربری :<br>ه عبور :<br>ورود فراموشی کلمه عبور        | نام<br>کلم                          |
| × يرنال أمورش دفتر أموزش و ترويج<br>← ← ← ← ← ← ← ← ← ← ← ← ← ← ← ← ← ← ← | +   Image: Set state                          | 0                                                                                      | 41 Ī <b>4</b> | ه ⊽ … ⊛ ا<br>دفتر آموزش و ترویج<br>دارد               | × ت –<br>= ف ت ۱۱<br>پښ پرتال       |
|                                                                           |                                               | اخبار درباره ما که ک                                                                   | امورس         | های تخصصی کوتاه مدت<br>از ع <b>صویت</b>               | آموزش ه<br>ع                        |
| =                                                                         | ا کلیک نمایید.                                | لا <mark>م کاربری)</mark> کد ملی :<br>در صورتی که غیر ایرانی هستید، اینجا<br>مرحله بعد |               |                                                       |                                     |

در این قسمت متقاضی پس از وارد کردن کد ملی خود و با کلیک بر روی دکمه "مرحله بعد" به صفحه زیر منتقل خواهد شد.

| ا مَعْنُونَ الورد                                                                                                    | آموزش اخبار درباره ما 🗨 Q                                                      | <b>پرتال دفتر آموزش و ترویج استاندارد</b><br>امپزن های نخممی کرناه مدت                                                                               | B                                                                                                    |
|----------------------------------------------------------------------------------------------------|--------------------------------------------------------------------------------|----------------------------------------------------------------------------------------------------|----------------------------------------------------------------------------------------------------|
|                                                                                                    |                                                                                | 📾 عضویت                                                                                                    |                                                                                                    |
| هم خلودگی : قیسی<br>هر خلودگی : قیسی<br>عربی تولد :<br>کمان تولد :<br>کرار تلده عیر :<br>بره انشانی :<br>بره انشانی :<br>بره انشانی :<br>بره انشانی :<br>بره ان از این این این این این این این این این این |                                                                                | الم : قرس<br>الم ید :<br>الم ید : قرس<br>الم ال السام :<br>الم ملور :<br>الم ملور :<br>الم ملور :                                                    | پیشنهاد می شود جهت سهولت دسترسی به<br>صفحه شخصی و عدم فراموشی رمز عبور،<br>از اعداد ۱۲۳۴۵۶ استفاده شود. |
| م تولد ابتدا روی مربع جلوی تاریخ تولد<br>م در لیست کشویی باز شده پایین ترین<br>جددا لیست کشویی سال را باز کرده و این<br>به تاریخ تولد مورد نظر برسید، ادامه دهید.                                          | در خصوص تاریخ<br>کلیک کرده و سپس<br>عدد را انتخاب و مج<br>کار را تا زمانی که ب | كميات<br>علم حميلي: - ب<br>گرايش تعميلي: - ب<br>علامات كمي<br>معراد:                                                                                 |                                                                                                    |
| سيلة كرن:<br>استل من الامت: «                                                                                                    |                                                                                | للتى:<br>مەمەتكىيى<br>ئىلى:<br>بوغ مۇكلى:<br>                                                                                                    |                                                                                                    |
| بالمراز الم                                                                                                    | مه فرمایید.<br>ت مزاقل مستم.                                                   | لطنا پیش از تابید نهایی قرم شت نام ، <mark>قوانین و مقرر ا</mark> ت سایت را مطا<br>اینجاب صحت اطلاعات اونی را تابید مینمایم و با قوانین و مقررات سای |                                                                                                    |

پس از ثبت نام در سامانه و ساخت نام کاربری و کلمه عبور، متقاضی از طریق گزینه "ورود" در صفحه اول سامانه وارد صفحه زیر خواهد شد.

| • الولاية •<br>( الح الح ) | بریال آموزش دفتر آموزش دفتر آموزش دفتر آموزش دفتر آموزش دفتر آموزش که بریال آموزش دفتر آموزش که بریال آموزش دفتر آموزش که بریال آموزش دفتر آموزش دفتر آموزش |                             | - ♂ ×<br>∃ (150%) … ♡☆ M. ⊡ © Ξ                                            |
|----------------------------|----------------------------------------------------------------------------------------------------|-----------------------------|----------------------------------------------------------------------------|
|                            |                                                                                                    | 👫 آموزش اخبار درباره ما 🌜 Q | م پرتال دفتر آموزش و ترویج<br>سرسیس استاندارد<br>آموزش های تخصصی کوتاه مدت |
|                            |                                                                                                    |                             | 🖽 تقویم آموزش 🔁                                                            |
|                            | آذربایجان غربی                                                                                                    | آذر بایجان شرقی             | سازمان ملی استاندارد ایران                                                 |
| _                          | ايلام                                                                                                    | اصفهان                      | اردبيل                                                                     |
| 21                         | چهارمحال بختیاری                                                                                                    | تهران                       | بوشهر                                                                      |
|                            | خراسان شمالی                                                                                                    | خراسان رضوی                 | خراسان جنوبی                                                               |
|                            | سمنان                                                                                                    | زنجان                       | خوزستان                                                                    |
|                            | فارس                                                                                                    | البرز                       | سیستان و بلوچستان                                                          |

بعد از انتخاب تقویم آموزشی و انتخاب استان "خراسان رضوی" لیست دوره ها نمایش داده می شود.

| د پرتال آموزش دفتر آموزش و ترو<br>م | × +                                 |                                                                   |                        |                           |                                  |                                              |
|-------------------------------------|-------------------------------------|-------------------------------------------------------------------|------------------------|---------------------------|----------------------------------|----------------------------------------------|
| 7 × W                               | trusini.gov.ir/ideaPd               | rtal/Home                                                         |                        |                           | . l.:!¤ l                        | III ( C                                      |
|                                     |                                     | ٩                                                                 | بزش اخبار درباره ما 🌜  | آمو 🕇                     | رس و ترویج استاندارد<br>وتاه مدت | <b>پرتال دفتر آمور</b><br>آموزش های تخصصی کر |
|                                     |                                     |                                                                   |                        |                           |                                  |                                              |
|                                     |                                     |                                                                   |                        |                           | <b></b>                          |                                              |
|                                     |                                     | حراسان رصوی<br>آشنایی با استاندارد مدیریت ایمنی در صنایع غذایی بر |                        | 2                         |                                  | 21                                           |
| تاندارد ايران                       | ار<br>سازمان ملي اس                 | اساس ایزو ۲۲۰۰۰<br>۷۵ ۱۶ ساعت ۲۱ ظرفیت                            | استاندارد ايران        | ر.<br>سازمان ملي          | استاندارد ايران                  | ر.<br>سازمان ملي                             |
|                                     | خراس <mark>ان</mark> رضوی           | رایگان                                                            |                        | همدان                     |                                  | همدان                                        |
| ت بر اساس ایزو ۱۷۰۴۳                | آشنایی با الزامات عمومی آزمون مهارد | ثبت نام                                                           | و تمدید نشان استاندارد | آشنایی با روش اجرایی صدور | ن استانداردهای ملی (استاندارد    | آشنایی با ساختار و شیوه نگارش<br>۵)          |
| رایگان                              | YA 😤                                |                                                                   | رایگان                 | ۵۸ 🔮                      | رایگان                           | ۸۷ <b>۲</b>                                  |
|                                     |                                     |                                                                   |                        | -                         |                                  |                                              |
|                                     |                                     | 0 0 0 0 0 0                                                       |                        |                           |                                  |                                              |

 نکته: حرکت در صفحات تقویم از طریق کلیک بر روی نقاط پایین شکل نیز نمایش داده شده است.

سپس دوره مورد نظر را انتخاب کرده و بر روی دکمه "ثبت نام" کلیک می کنید.

| و ترویج ا 🖻                     | + × پرتال آموزش دفتر آموزش |                                                     |                 |                                             |                                                  | - 8 ×                                         |
|---------------------------------|----------------------------|-----------------------------------------------------|-----------------|---------------------------------------------|--------------------------------------------------|-----------------------------------------------|
| $\leftrightarrow$ $\rightarrow$ | C' û                       | 🛛 🔏 tr. isiri.gov. ir/ldeaPortal/ClassRegister/6183 |                 |                                             | E 120% ···· 🗵 🟠                                  | II\ ⊡ ® ≡                                     |
|                                 | ~                          |                                                     | ς ι             | 🕯 آموزش اخبار درباره ما                     | <b>بزش و ترویج</b><br>کوتاه مدت                  | پرتال دفتر آمر<br>سیاندارد<br>آموزش های تخصصی |
|                                 | س : "B٣۶-۰۰-۹۵۳۳           | צי צוו                                              |                 | ں در صنایع غذایی بر اساس ایزو ۲۲۰۰ <b>۰</b> | تر <b>ونیکی</b> آشنایی با استاندارد مدیریت ایمنی | ثبت نام الک                                   |
|                                 |                            | شهریه : رایگان                                      | مدرس : ثبت نشده | ۰۰/۰۶/۲۵                                    | ۴۱ نفر ۴۱<br>۱۶ ساعت                             | ظرفیت باقی ماندہ :                            |
| =                               | ئبت نام در کلاس            |                                                     |                 |                                             | ین ثبت نام                                       | موافقت با قواز                                |
|                                 |                            |                                                     |                 |                                             |                                                  |                                               |

سپس مانند تصویر بالا گزینه موافقت را انتخاب و دکمه <mark>"ثبت نام در کلاس"</mark> را کلیک می کنید.

پس از ثبت نام دردوره های مورد نظر،متقاضی می تواند با نگه داشتن ماوس بر روی نام و نام خانوادگی خود در گوشه بالا سمت چپ صفحه گزینه <mark>"سامانه یادگیری و آزمون"</mark>در پنجره باز شده، نسبت به شرکت در دوره آموزشی و دریافت منابع آزمون اقدام نماید.

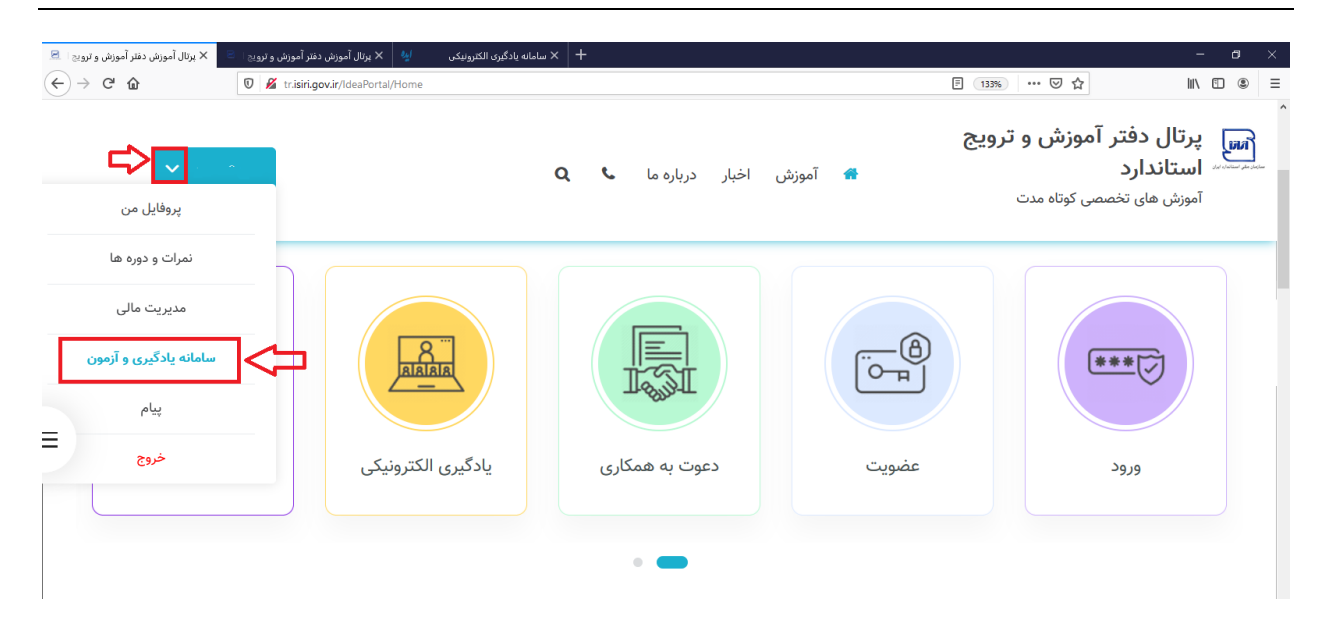

| ویچا <sup>E</sup> × پرتال آموزش دفتر آموزش و ترویچا<br>→ C ① | المانه یادگیری الکترونیکی الا 🖌 برنال آموزش دفتر آموزش و تر X سامانه یادگیری الکترونیکی 🖌 🖌 د سامانه یادگیری الکترونیک ال | + c<br>∃ 133% ···· ♡ ☆ II\ ①                                                 | )<br>® |
|--------------------------------------------------------------|----------------------------------------------------------------------------------------------------|------------------------------------------------------------------------------|--------|
| <u>ଏ</u>                                                     | - 🔋 Ι۴«/«۶/ΙV<br>Ι«:Ιν:Δ»                                                                                                 | سامانه یادگیری الکترونیکی آسی<br>متربق علی استفاد                            |        |
|                                                              | منابع آموزشی من                                                                                                    | 🕥 کلاس های من 🛛 🗅 کلاسهای جاری (جستجوی کلاس)                                 | )      |
|                                                              | یادداشت های من                                                                                                    | روش اجرایی تدوین استانداردهای ملی ایران                                      |        |
| پيام جديد: (ە)<br>آرشيو پيام ها: (ە)                         | پیام ہای من                                                                                                    | قانون تقویت و توسعه نظام استاندارد - قانون تقویت و<br>توسعه نظام استاندارد - |        |
| خبر جدید: (۱)                                                | آخرین اخبار                                                                                                    | آشنایی ویژگی های آموزش الکترونیکی (استاندارد ۱۰۰۰۰)                          |        |
|                                                              |                                                                                                    | راهنمای عمومی غذای حلال استاندارد ۱۲۰۰۰                                      |        |
|                                                              |                                                                                                    | مفاهيم پايه فناوري اطلاعات                                                   |        |
| جلسه فعـال  •<br>جلسه قابل استفاده  •                        | جلسات آنلاین                                                                                                    | روانشناسی خانواده                                                            |        |
|                                                              |                                                                                                    | اخلاق فردی، اجتماعی و اداری سازمان ملی<br>استاندارد                          |        |
|                                                              |                                                                                                    | آشنایی با ساختار و شیوه نگارش استاندارد ملی شماره ۵                          |        |
|                                                              |                                                                                                    | قانون تقويت و توسعه نظام استاندارد                                           |        |
|                                                              |                                                                                                    | استفاده از فناوری اطلاعات در تصمیم گیری و مدیریت                             |        |
|                                                              |                                                                                                    | آشنایی با سازمان بین المللی اندازه شناسی قانونی OIML سازمان ملی<br>استاندارد |        |

لیست دوره های ثبت نام شده متقاضی

| و ترويج ا 🖻        | + 🗙 پرتال آموزش دفتر آموزش  |                                  |                     | - 0                                                                                   |
|--------------------|-----------------------------|----------------------------------|---------------------|---------------------------------------------------------------------------------------|
|                    | C' û 0                      | tr.isiri.gov.ir/IdeaPortal/Class |                     | Ē (150%) ···· ▽ ☆ Ⅲ\ 🗊 ⑧                                                              |
| پروفایل من         |                             |                                  | <b>۵ ن</b> ه اه     | پرتال دفتر آموزش و ترویج<br>سساندارد های تخصصی کوتاه مدت<br>آموزش های تخصصی کوتاه مدت |
| ها<br>ر            | نمرات و دوره<br>مدیریت مالر | ٩                                |                     | عنوان : از تاریخ ا                                                                    |
| آزمون              | سامانه یادگیری و            | وضعيت كلاس                       | تاريخ كلاس          | دوره                                                                                  |
| ≡                  | پيام                        | برنامه ریزی کلاس                 | 00/0V/Y9 - 00/0V/YF | B™F+++9∆F+                                                                            |
|                    | خروج                        |                                  |                     | مدیریت زمان<br>خراسان رضوی                                                            |
| ک<br>جلسات و نمرات |                             | برنامه ریزی کلاس                 | 00/0V/YY - 00/0V/1V | B)™୨୦୦୦-୩۵)<br>ମ                                                                      |
|                    |                             |                                  |                     | آشنایی با مدل تعالی سازمانی (EFQM)<br><i>خراسان رضوی</i>                              |
|                    | n new second de 🖉 🗌         | AIC                              | 00/0V/IA - 00/0V/I0 | Dwit 0.x wit/                                                                         |